# 표준입학허가서 신청 메뉴얼

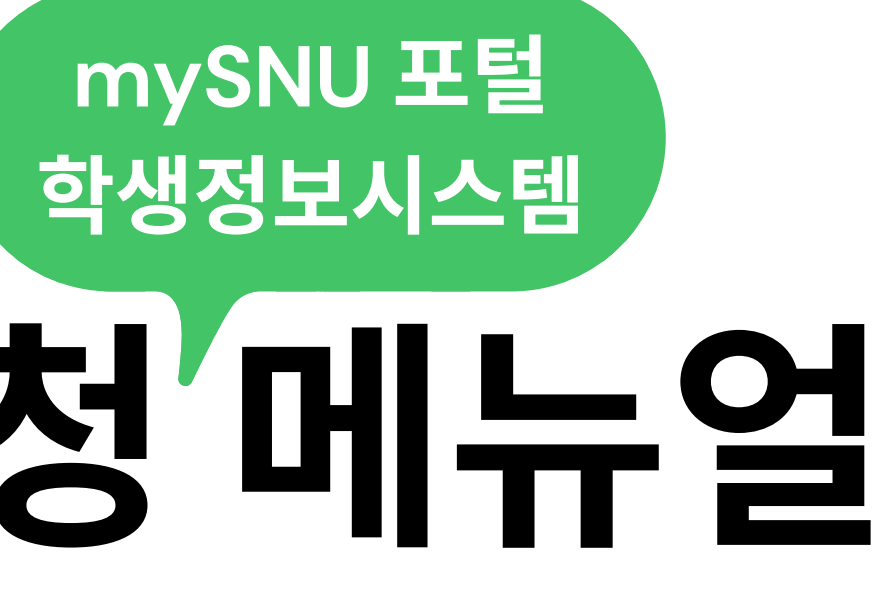

## 학생서비스>대외교류 >유학생 비자/체류>표준입학허가서 신청

서울대학교 국제협력본부

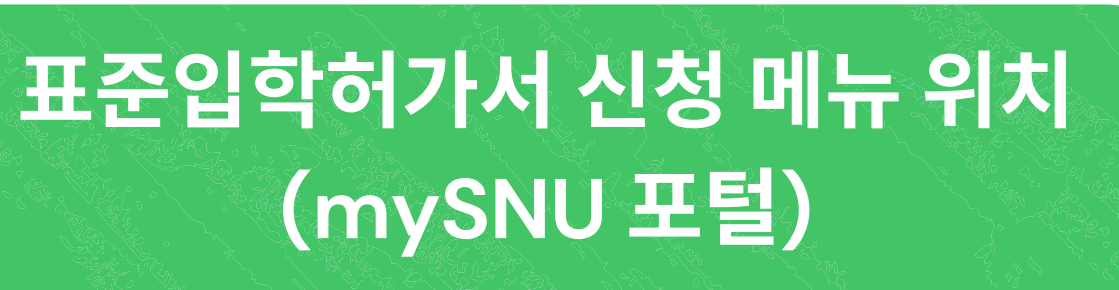

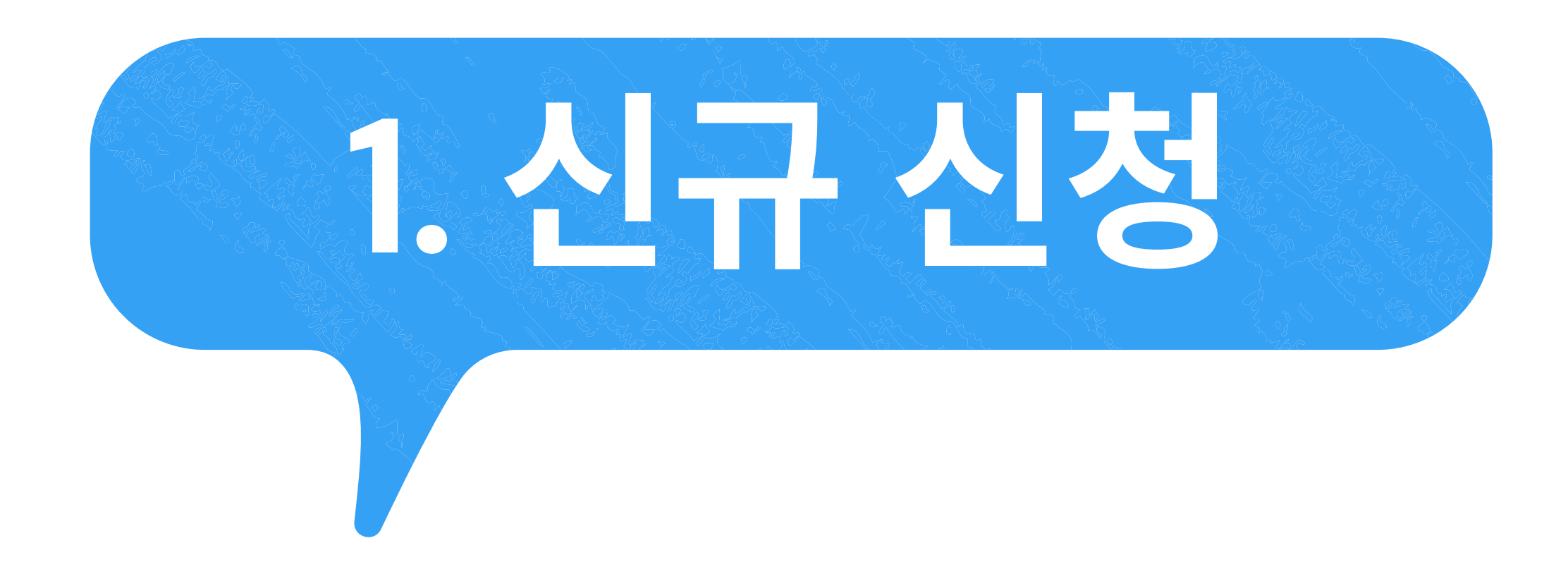

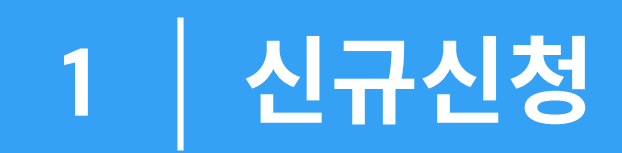

### 신청내역

| 신청내용                                                                                                    | 신청일자   | 처리일자       | 재신청 가능 일자 | 진행상태 |
|----------------------------------------------------------------------------------------------------|--------|------------|-----------|------|
|                                                                                                    |        |            |           |      |
|                                                                                                    |        |            |           |      |
|                                                                                                    |        |            |           |      |
|                                                                                                    |        |            |           |      |
|                                                                                                    | Data r | not found. |           |      |
|                                                                                                    |        |            |           |      |
|                                                                                                    |        |            |           |      |
|                                                                                                    |        |            |           |      |
|                                                                                                    |        |            |           |      |
|                                                                                                    |        |            |           |      |
|                                                                                                    |        |            |           |      |
| [[만약20]호하되었음식식.<br>표준입학회가서는 신청 순사에 따라 처리되며, 스캔 파일이 업로드 됩니다.<br>제200 신뢰하지 문 프로 전쟁적 8 나로 유리에까운 사회적이야 한 (F) |        |            |           |      |
| 18년은 가든가가는 프로 바카카가 가족 프로마카에를 근정되어야 합니다.<br>해당 서류는 받금 후 3개월 유효합니다.<br>시류 만금 후 주시 유학비자를 신하려야 주시기 비랍니다.     |        |            |           |      |
| 표준임박허가서 수명 후 사용하지 않을 경우 번드시 국제함력본부로 동보하여 주시기 바랍니다.                                                       |        |            |           |      |

- 교안함픽의가서 가항주 사용하지 않을 당구 있는지 국제임의근구포 중조매의 구지가 마는 ※ 산황후 치리원료까지 얼우 가운일 약 2주 정도 소묘됩니다. ※ 사령받금 해상일 및 빠른처리 요청에 대한 문의는 답변이 어려운 집 양해부탁드립니다.

### 신청가능목록

| 신청구분      | 기간 |
|-----------|----|
| 표준입학허가서신청 |    |

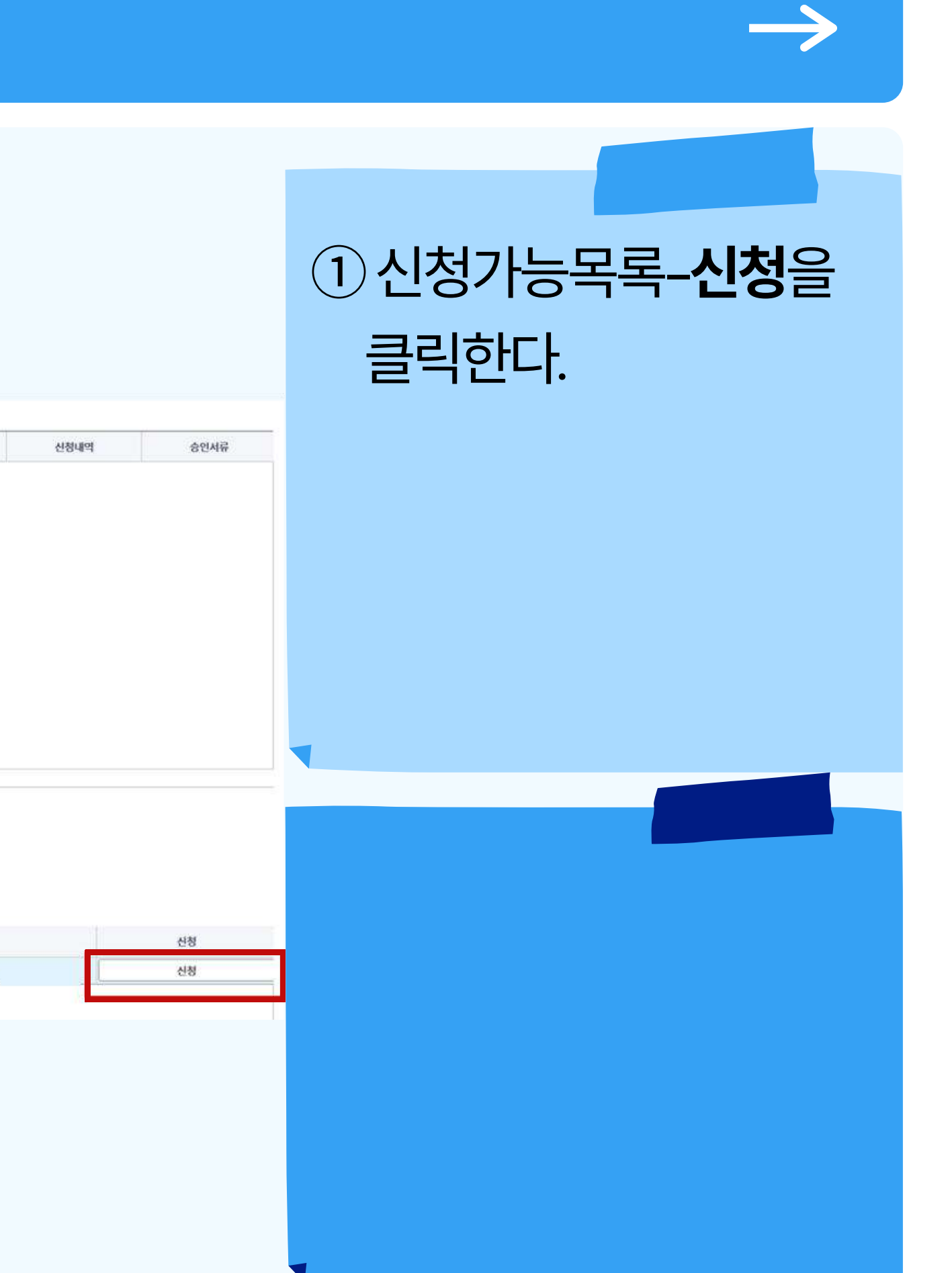

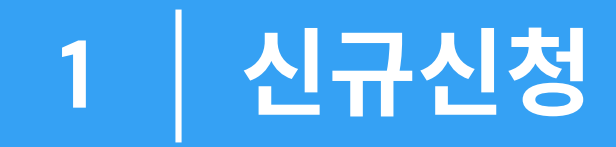

개인정보 수집·이용·제공 동의

### 서울대학교가 취급하는 모든 개인정보는 「개인정보 보호법」 등 관련 법령에 근거하거나 정보주체의 동의에 의하여 수집․보유․처리되고 있습니다.

| 개인정보 수집 및 이용목적   | 유학비자 신청을 위한 표준입학허가서 및 서울대학교 사업자등                                                                                                  |
|------------------|----------------------------------------------------------------------------------------------------|
| 수집 이용하려는 개인정보 항목 | 학번, 성명, 영문성명, 생년월일, 국적, 성별, 이메일, 입학일자, 입학과정, 단과대학명<br>인등록번호, 여권정보(영문성명, 여권번호 등), 기타 이메일, 한국어 구사능력, 장학<br>망, 잔고증명, 가족관계증명서, 최종학위증명 |
| 개인정보 이용 및 보유기간   | 준영구                                                                                                    |
| 제 3자에의 제공        | 법무부 출입국사무소                                                                                                    |

※ 학생은 개인정보 제공 및 활용에 거부할 권리가 있습니다. 다만, 위 제공사항은 표준입학허가서 및 서울대 사업자등록증 발급에 반드시 필요한 사항으로, 거부하실 경우 서류발급이 불가함을 알려드립니다 ※ 개인정보 관련 추가 문의가 있는 경우, 국제협력본부 해당 담당자에게 연락하여 주시기 바랍니다.

위 내용을 숙지하였으며

위 내용을 숙지하였으며 개인정보 이용에 동의하지 않습니다.

|                                        | ~      |
|----------------------------------------|--------|
|                                        | ×      |
|                                        |        |
| 록증발급                                   |        |
| 명, 학과명, 최종출신학교, 외<br>생여부, 국내 휴대폰, 해외 연 | 국<br>락 |
|                                        |        |
|                                        |        |
| 라.                                     |        |
|                                        |        |
| i 개인정보 이용에 동의합니다                       | ŀ.     |
|                                        |        |
|                                        |        |
|                                        |        |

2 개인정보 수집·이용·제공
 동의 내용 확인 후 '위 내용
 음숙지하였으며 개인정보
 이용에 동의합니다.'를
 클릭한다.

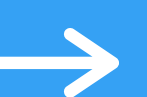

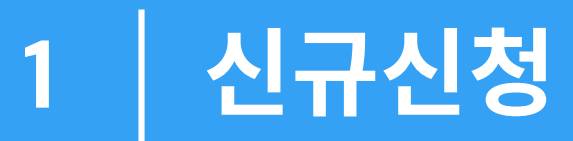

### 이 영역을 작성해주세요

1.5. > 建筑设置 > 定向进 和其内理是 > 直设设所从内 014 14 H H A C (2023 61 30 - 2023 65

| 외국연 동북연호           |      |   | Salaat.     | OY ON |
|--------------------|------|---|-------------|-------|
| ol24 8544.         | [    | ] | 관에나관에       |       |
| ol9860.            |      |   | 귀네 휴대폰      |       |
| \$3) <b>0</b> (45) |      |   | নাথ প্রথন্য |       |
| 반국이 구사능력*          | 1859 | - | 987#*       | લબ    |
| 医斑图中               | 1    |   | 도박6금        | સળ    |
| 개엽구분*              | 29   | • | 도팩시함였지      |       |
| 면역사유               |      |   |             |       |
| . Rolled Ballints  |      |   |             |       |

구비서류

| <b>把</b> 호 : | 94 SØ486        | 72 | 201950 · | 発生   |
|--------------|-----------------|----|----------|------|
| 1            | 여전 계연평보면 사산(값리) | 5  |          | 하부파님 |
| 2            | 받고증행사           |    |          | 하부자연 |
| 3            | 가족관계중영사         |    |          | 8749 |
| 4            | 치중학위중영시         |    |          | 8749 |
| 5            | 8 <b>4</b> 584  | 6  |          | 형부자의 |
| 6            | 여국엔등북중 사반(김석)   |    |          | 8749 |

LCHARCHINERDOPEL 이 양쪽 해용사람은 사에의도, 접어, 전환 명시으로 스럽에서 접도할 뿐 것 이 비용해야 되면, 적권, 영문명 , 사람정형 2023 J2045, 국사가운영, JKONG GL DONE, 네용사양) 후 건강동생님, 업명사용 전용 2010년 14, 전원은 20,200 비용명 원인 영요, 부모님 관광중에서의 용 전공방 영상님, 요리사용 전용 2010년 14, 특징 비용사람은 요리사용 전용 2010년 14,

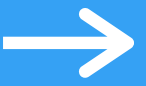

③ 하단 유의사항을 참고하여 '장학생여부', '여권상 영문성명', '여권번호', '한국어 구사능력', **'학생구분'**, **'계열구분'**을 입력한 다

K NEME - B SANE - 68 - 680. - 868

※ 보유자만 입력: '외국인 등록번호', '국나 휴대폰', '추가 이메일', '해외 연락망' ※ '장학생 여부'에서 Y를 선택한 경우 '장 학내역'을 입력한다. ※ '한국어 구사능력'에서 기준도달을 선 택한 경우 '토픽점수', '토픽등급', '토픽시 험일자'를 입력한다.

(3) 옷은 제품시작은 Af4에도, 팀과, 단방 명시(2) 스탠레에 접도는 할 것 (2) 바일에나 역년, 전자, 양년(명, 시대양이) 2020, 2026, 그에가운가, 카이지드 GR, DONG, 네른사상) 한 고양 영지난, 음악대양 가능 2020 여러 방송 1일을 당신(2) DON 이상의 전(명 조금, 서도남 전고등 영제에서 함 문고 영지난, 음악대양 (2) 몸가 명인 사망, 통장 지방 영지나, 음악대양 (2) 몸가 명인 다.

| क्षम       | 중영서종류          | 78 | A1998      | 84            |
|------------|----------------|----|------------|---------------|
| 여권 개인정보면 사 | <b>(</b> द्वन) |    |            | 청 <b>부</b> 제명 |
| 본고중영서      |                |    | 기곳을 클릭해수세요 | 청부찌영          |
| 가족견제중영시    |                |    |            | 왕꼬마의          |
| 최종박위중영시    |                | 8  |            | 정각파면          |
| 왕백중영서      |                |    |            | 정부지역          |
| 여국연등력증 사본( | 940            |    |            | 8749          |

8949 Part 2548. 012150\* 국내 휴대폰 **本月 0141日** 1893 01498 계존도암 સબ #2017Alle#\* 447.8\* 安联路中 도박응급 전역 제일구분\* 선택 도팩시험영차 면역사유 8000 82 882 831 48 0 8 240 49.

이번/HEL - 데이고프 - 고가면 HU/RE - 62/2010/14/2 2010 1917 46 - E/2021 81, 30 - 2021 86, 30

THUR

외국인 등색번호

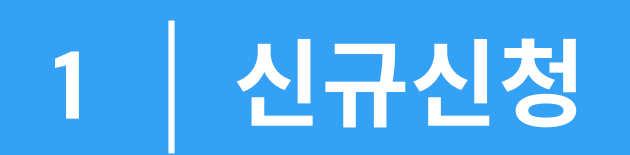

제출 KGSP 장학생, 기타 장학생: 장학증명서 제출(지급 금액 및 기간 명시 필수)

### 본인잔고, 부모님잔교: 은행잔고증명서

| 본인잔고     |  |
|----------|--|
| 부모님잔고    |  |
| KGPS 장학생 |  |
| 기타 장학생   |  |

### ※ 잔고증명서 구분

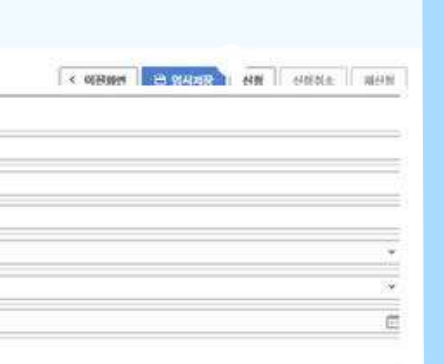

OY ON

Sagat.

⑤ 증명서종류에 맞게 모든 항목의
 구비서류-첨부-첨부파일을
 클릭한 후, 이후 나타나는 팝업창
 에서 Q 파일첨부 버튼을 눌러
 각 서류를 첨부한다.

④ 구비서류-잔고증명서-**구분**을 클릭해 잔고증명서의 종류를 선택한다.

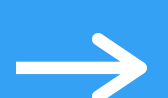

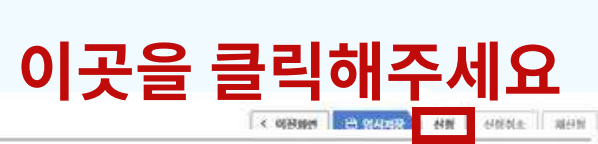

网络利用品 一切现实的 计算机的 机口口的 计有关口的 网络拉拉 21041403480507301381.35-207305315

| 외구면 등록변호               |        | 광학생여당 <mark>-</mark> | OY ON |
|------------------------|--------|----------------------|-------|
| 454 8548.              |        | Edrad                |       |
| 여권면요*                  |        | વેપાલવાટ             |       |
| <b>本月 41年</b> 日        | ()     | নাথ প্ৰথম্ব          |       |
| 반국어 구시는 책*             | 7859 v | 학생구분~                | 49    |
| <b>医明</b> 8中           |        | 5463                 | સબ    |
| 제일구분*                  | ્યન    | 도미시험했다               |       |
| 면역사유                   |        |                      |       |
| CONTRACTOR DESCRIPTION |        |                      |       |

NGR SSRESSERAB () B SHGHD . Roda Ballets

구비서류

| 把皮    | 8 <b>4</b> 88489  | 78 | NEW |              |
|-------|-------------------|----|-----|--------------|
| 1     | 여운 계연용남면 사산(값리)   |    |     | 친부계양         |
| 2     | 친고중행시             |    |     | 친구지연         |
| 3     | 가득간계중양시           |    |     | 制作可能         |
| 4     | 치용약위용행시           | 8  |     | 원가세일         |
| 5     | <del>84</del> 884 |    |     | 8749         |
| 6     | 여국연등 목중 사반(김석)    |    |     | <b>总</b> 节和强 |
| 10440 | 14.8926443.       |    |     |              |

[0~4·선] #35200 (H) 이 옷은 제품사용은 M444K, 업체, DF, DF 84(으로 스탠셔서 업도트 월 2 이 위험 제작, 역한 전권, 영문 변형, 사용이용 2023 IDM, 사사위문과, ISDNG GR, DONG, 네란 4년 위 전 2·전 44 년 01월 27 월 20일 (H4 월 3년 20,000 대상의 분선 또는 부모님 전 2·전 84440 M B 전 2·전 844 등 전위상 전 전권 3·040 (H4 월 3년 20,000 대상의 분선 또는 부모님 전 2·전 84440 M B 전 2·전 844 등 전 844 등 전 82·40 (D F).

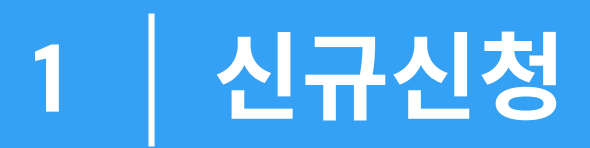

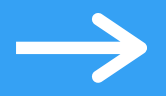

### ⑥ **'신청'**을 눌러 표준입학허가서 를 신청한다.

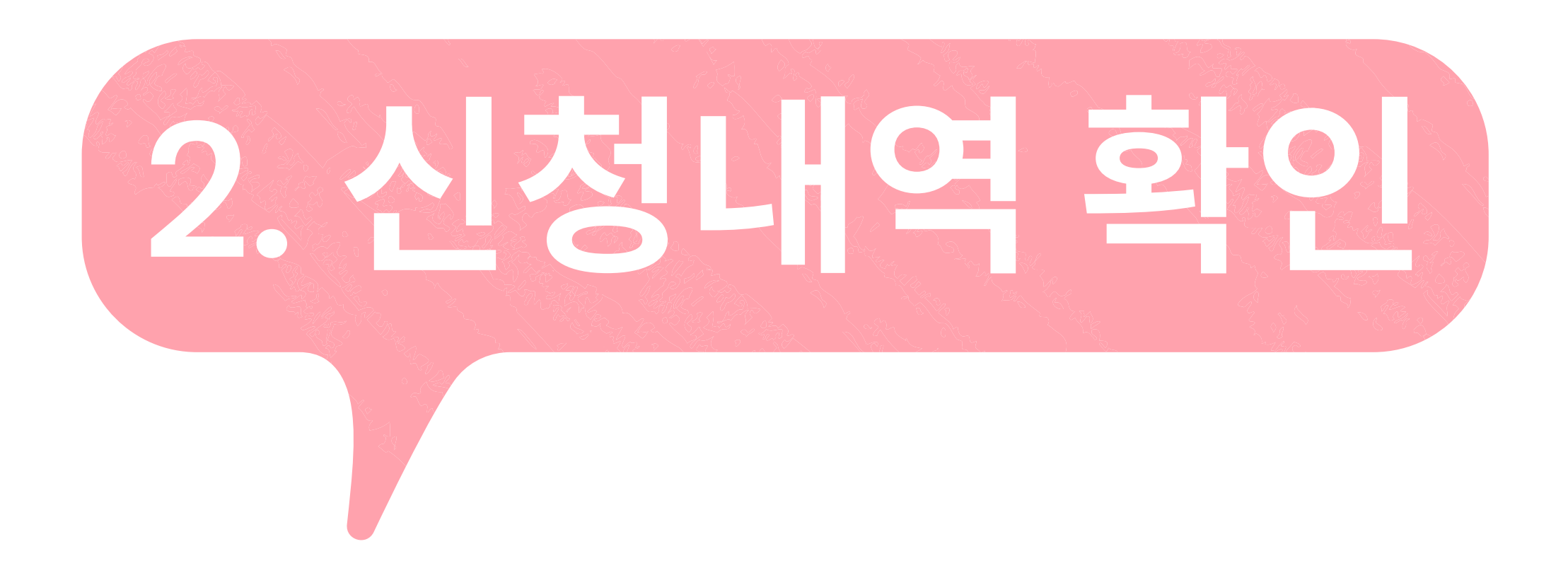

신청가능목록

※ 서류발급 예상일 및 빠른처리 요청에 대한 운의는 답변이 어려운 점 양해부탁드립니다.

- 표준입학허가서 수령 후 사용하지 않을 경우 썬드시 국제협력본부로 통보하여 주시기 바랍니다. 並 신철 후 처리완료까지 업무 기준일 약 2주 청도 소요됩니다.

서류 발급 후 즉시 유학비자을 신청하여 주시기 바랍니다.

해당 서류는 발급 후 3개월 유효합니다.

- 표준입학허가서는 신청 순서에 따라 처리되며, 스캔 파일이 업로드 됩니다. 개강일 이전까지 본 표준입학하가서로 유학비자를 신청하여야 합니다.

[건수:1건]조회되었습니다.

| 신청내용      | 신청일자 | 처리일자 | 재신청 가능 일자 | 진행상태 |
|-----------|------|------|-----------|------|
| 표준입학허가서신청 | 2    |      |           | 접수완료 |

### 신청내역

| 학면      | 2  | 성명    | 100 C | 영문성명   |  |
|---------|----|-------|-------|--------|--|
| 생년월일    | 00 | 국적    |       | 성별     |  |
| 0101121 |    | 입학일자  | 2     | 입학과정   |  |
| 대학(원)   |    | 학과(부) |       | 최종출신학교 |  |
| 대외(전)   |    | 익과(무) |       | 희종종신막교 |  |

### 나의정보

메뉴검색

나의정보

수업/성적

**岳**禹

장학

대학생활

대외교류

학생생활관

기초교육

🗉 유학생 비자/체류

•표준입학하가서 신청

18

나의정보 등록 수업/성적 장학 대학생활 대외교류 학생생활관 기초교육

이행서비스 = 대외교류 = 유학생 비지/체류 = 표준법학하거지 신형

표준입학허가서 신청

서울대학교 학사정보시스템

Q

😪 mySNU 서울대학교 포털

학술연구 뱀매일 eTL 정보광장 스누인지원

기간

| 신청내역        | 승인서류     |
|-------------|----------|
| /iew Detail | Download |
|             |          |

포털 바로가기

ENGLISH Site Map

로그아웃

### 를 확인했고 현재 **서류 검토 중**인 상태 ※ 반려 = 서류가 미비하여 담당자가 반려한 상태, **서류 보완 및 재제출** 필요 ※ 승인 = 서류 검토가 끝나 담당자가 표준입학허가서 발급을 완료한 상태, 표준입학허가서 및 서울대학교 사업 자등록증다운로드요망

신청내역-진행상태에서 기존신청내역의 승인/반려 및 진행상태를 확인한다.

※접수완료 = 담당자가서류제출여부

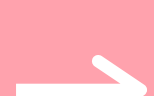

# 3. 신청 반려 및 재제출

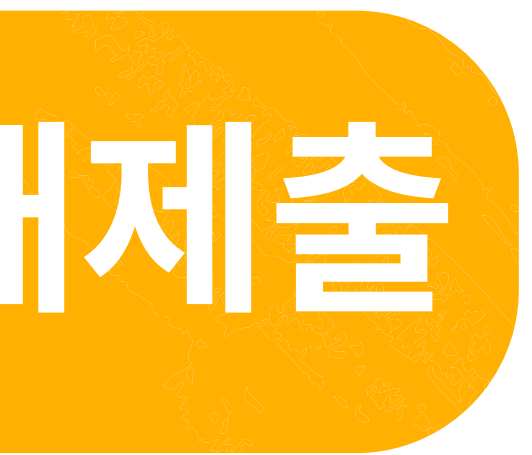

| 3 | 신청 반려 | 및 재제출 |
|---|-------|-------|
|---|-------|-------|

| S mySNU 48                       | 8대학교 모델          |                                                         |                                                                                                    |           |                                                                                                    |                | 학술연구      | 웹메일 eTL 정보광장 |
|----------------------------------|------------------|---------------------------------------------------------|----------------------------------------------------------------------------------------------------|-----------|----------------------------------------------------------------------------------------------------|----------------|-----------|--------------|
| 서울대학교 학사정!<br>Information System | 코시스템<br>s of SNU | 나의정보 등록 수업                                              | l/성적 장학 졸업 교직/교육인증 대학생활                                                                            | 대외교류 중영/4 | 바인서 학생생활관 T                                                                                                    | A역할 기초교육 전문연구요 | 9         |              |
| 2 H                              | ×                | <sup>박생서비스&gt;대의교류&gt;위</sup><br>표준입학허기                 | 학생 비지/제품 > 표준입학학기사 신청<br>가서 신청                                                                     |           |                                                                                                    |                |           |              |
| 백뉴검색                             | Q                | 나의성보                                                    | 2                                                                                                  | ALDI      | 1000                                                                                                    |                | 010.40    | -            |
| 가의정보                             | ×                | 의 인<br>생년 왕의                                            | *<br>                                                                                              | 국정        |                                                                                                    |                | 성병        |              |
| 5 <b>4</b>                       | 5                | 이에임                                                     |                                                                                                    | 입학일자      | Concession in the local division of the local division of the loca | 0              | 입학과정      |              |
| >업/성적                            | ×                | (문학(원)                                                  |                                                                                                    | 학과(부)     |                                                                                                    |                | 최종출신학교    |              |
| াই                               | 2                |                                                         |                                                                                                    |           |                                                                                                    |                |           |              |
| 5 <b>1</b>                       | ×                | 신청내역                                                    |                                                                                                    |           |                                                                                                    |                |           |              |
| 1직/교육인증                          | ×                |                                                         | 신청내용                                                                                               |           | 신청일자                                                                                                    | 처리일자           | 재신청 가능 일자 | 진행상태         |
| H학생활                             |                  |                                                         | 표준입학허가서신청                                                                                          |           | 2                                                                                                    | 2              | 2         | 반려           |
| #외교류                             | 5                |                                                         |                                                                                                    |           |                                                                                                    |                |           |              |
| 유학생 비자/체류                        |                  |                                                         |                                                                                                    |           |                                                                                                    |                |           |              |
| • 표준입학허가서 신청                     |                  |                                                         |                                                                                                    |           |                                                                                                    |                |           |              |
| ;명/확인서                           | 2                | [컨수:1건]포희되었습니<br>- 표준입학허가서는 신청 :<br>개가의 이제파리님 제가        | 다.<br>순서에 따라 처리되며, 스캔 파일이 업로드 됩니다.<br>이하지 가지로 유해내지를 시켜서 이가 하나다.                                    |           |                                                                                                    |                |           |              |
| 1생생활관                            | >                | - 개당금 이인까지 폰 표준<br>- 해당 서류는 발급 후 3개<br>- 서류 발급 후 족시 유학비 | 접찍어가지도 유직하지를 전철이어야 합니다.<br>월 유효합니다.<br>[자를 신청하여 주시기 바랍니다.                                          |           |                                                                                                    |                |           |              |
| A역할                              | ×                | - 표준입학하가서 수량 후<br>※ 신청 후 처리완료까지 1<br>※ 서류발금 예상일 및 배     | 사용하지 않을 경우 반드시 국제협력본부로 동보하여 주시기 바랍니<br>업무 기준일 약 2주 정도 소요됩니다.<br>온처리 요청에 대하 문의는 단면이 어려운 정 양해보다드립니다. | 4.        |                                                                                                    |                |           |              |
| 기초교육                             | ×                |                                                         |                                                                                                    |           |                                                                                                    |                |           |              |
|                                  |                  |                                                         |                                                                                                    |           |                                                                                                    |                |           |              |

### 신청가능목록

 $\geq$ 

전문연구요원

신청구분

기간

| 스누인지원 포털바로가기 로그아웃<br>ENGLISH Site Map | ① 신청내역-신청내역                      |
|---------------------------------------|----------------------------------|
|                                       | - <b>View Detail(내용보기)</b><br>클릭 |
| 신청내역 승인서류<br>View Detail Download     |                                  |
| 신청                                    |                                  |

### " 찔수입력 항목입니다. 여권상 영문성명은 유의사항 ① 참고바랍니다.

| 23년 1학기 테스트(2023-01-30 ~ 2023-05-31) |                                       |        | < 이전화면 🕒 임시저장 |
|--------------------------------------|---------------------------------------|--------|---------------|
| 외국인 등록번호                             |                                       | 장학생여부• | ○ Y           |
| 여권상 영문성명*                            |                                       | 장학내역   |               |
| 여권번호•                                |                                       | 국내 휴대폰 |               |
| 추가 이메일                               |                                       | 해외 연락망 |               |
| 한국어 구사능력*                            | ×                                     | 학생구분*  |               |
| 토픽점수                                 |                                       | 토픽등급   | 선택            |
| 계열구분*                                | · ·                                   | 토픽시험일자 |               |
| 반려사유                                 | · · · · · · · · · · · · · · · · · · · |        |               |

### 표준입학허가서 신청

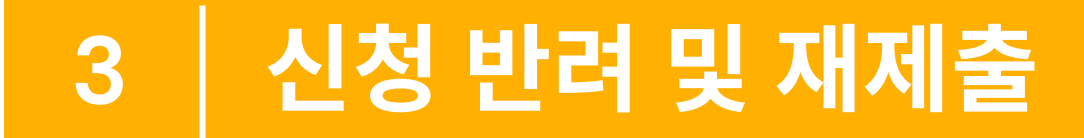

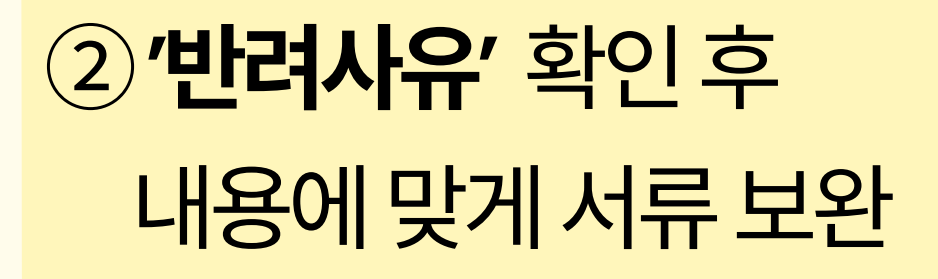

| 2 |
|---|
|   |
|   |
|   |
| * |
| ~ |
|   |
|   |
|   |

### 3 신청 반려 및 재제출

### 표준입학허가서 신청

" 필수입력 항목입니다. 여권상 영문성명은 유의사항 ① 참고바랍니다.

| 23년 1학기 태스트(2023-01-30 ~ 2023-05-31) |       |        | < 이전화면 E 임시저장 |
|--------------------------------------|-------|--------|---------------|
| 외국인 등록번호                             |       | 장학생여부• | ○ Y           |
| 여권상 영문성명*                            |       | 장학내역   |               |
| 여권번호*                                |       | 국내 휴대폰 |               |
| 추가 이메일                               |       | 해외 연락망 |               |
| 한국어 구사능력*                            | · · · | 학생구분*  |               |
| 토픽점수                                 |       | 토픽등급   | 선택            |
| 계열구분*                                | •     | 토픽시험일자 |               |
| 반려사유                                 | 테스트   |        |               |

|                       | ③ 서류 보완 완료 후<br><b>'재신청'</b> 클릭 |
|-----------------------|---------------------------------|
| 신청 신청취소 재신청           |                                 |
| <ul> <li>•</li> </ul> | ※ <b>재신청 가능일자</b> 이후 재신청 가능     |
|                       |                                 |
|                       |                                 |

### 4. 신청 승인 및 표준입학허가서, 사업자등록증 내려받기

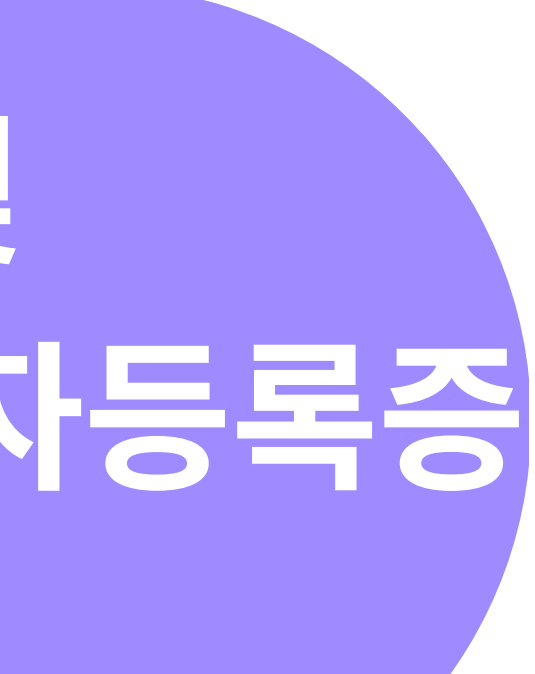

### [건수:1건]조회되었습니다.

| 신청내용      | 신청일자    | 처리일자 | 재신청 가능 일자 | 진행상태 |
|-----------|---------|------|-----------|------|
| 표준입학허가서신청 | 26 Biv. | 286W |           | 승인완료 |

| 시켜미여 |        |        |          |           |          |
|------|--------|--------|----------|-----------|----------|
| 신장내역 |        |        |          |           |          |
|      | 111110 | 114017 | *1210171 | 케니카 카드 이기 | TIMIALCU |

### 신청 승인 및 표준입학허가서, 사업자등록증 내려받기 4

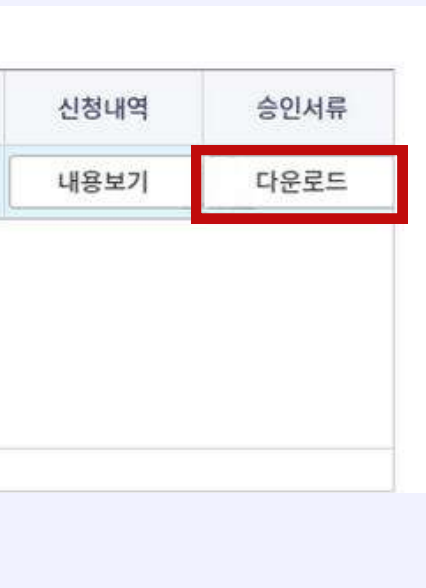

### ② **팝업창에서** 표준입학허가 서, 서울대학교 사업자등록증 다운로드

### ① 신청내역 – 승인서류 - **다운로드** 클릭

# 감사합니다!

### i-office@snu.ac.kr

문의: 국제협력과 김정원 02-880-4447 i-office@snu.ac.kr